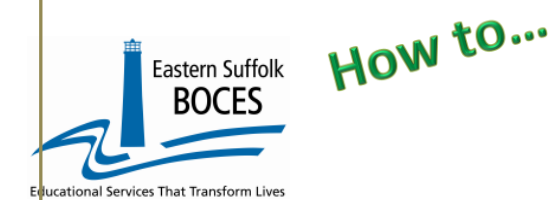

### Homeless Title I Part A From ReportNet

## What you need:

- **1.** A list of Homeless students as per ATS/L0
- 2. Whether or not the student received specific support from Title I Part A Set Aside monies.

**NYSED** Resources

- Approved expenditures
   <u>http://www.nysed.gov/essa/title-i-part-allowable-and-unallowable-expenditures</u>
- NYC Charter School Allotments <u>Title I allotments.xlsx (esboces.org)</u>

#### **Download prepopulated** Hover Secure ~ Calendar Help 🗸 🔰 **Excel file to expedite this** reporting for electronic Level o import in Level 0. ReportNet Sign In Tap to login 1. Start at the NYC Charter Data Central website Account Managemen Sign In at https://nvccharterdatacentral.esboces.org Hover over Secure If you forgot your Username Tap on ReportNet Select Namespace or password, return to our NYC Data Central website State Reporting / L2RP 2. Select COGNOS/ReportNet and use Account Select Namespace IBM, the IBM logo, ib from the dropdown and login. trademarks or registered trademarks of International Business Machines Corp., registered in many Management to reset your jurisdictions worldwide password. 3. Click on the following folders: $\equiv$ Eastern Suffolk BOCES ≡ Eastern Suffolk BOCES 🗋 Content 🗸 Content> **命 Home** Team Content Folder> Extracts + New District> My content Team content NYC Charters> ↑ Upload data Extracts Content Team content / District / NYC Charters / Extracts 4. Tap on the STUDENT HOMELESS PROGRAM SERVICE report Student Homeless Program Service - NYC Charter - Excel I 8/11/2020 8:18 AM

5. Select School Select Year Tap on Finish

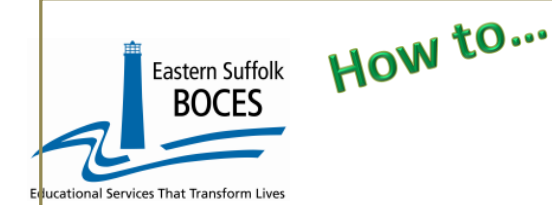

#### Homeless Title I Part A From ReportNet

6. Open the Excel file that downloads: follow the instructions.

| A        | В               | С               | D                  |                    | E       |       | F                                     | G                |                              | Н |
|----------|-----------------|-----------------|--------------------|--------------------|---------|-------|---------------------------------------|------------------|------------------------------|---|
| Progra   | am Facts -      | Student Ho      | omeless Prog       | gram Service       | (2022-2 | 02    | 3)                                    |                  |                              | - |
| This Ten | nplate collects | information o   | n which Homeles    | ss Students are i  |         | nde   | er Title I: Part A: Homeless Students | Served with Set- | Aside Funds                  | - |
| Enter "0 | 892" Title I Se | t-Aside Funds   | for the appropria  | ate students       |         |       |                                       |                  |                              |   |
| DELETE   | the entire line | e for any stude | ent for which "089 | 2" is not approp   |         |       |                                       |                  |                              |   |
| End date | es are prepopu  | lated with En   | rollment Exit Coo  | les as listed in A |         |       |                                       |                  |                              |   |
| Student  | names are u     | pdated wee      | kly. If a student  | is missing from    |         | prt j | please ensure that they have been     | n reported in th | e appropriate NYCDOE system. |   |
| Blue Co  | iumn Heade      | rs indicate re  | equirea fielas     |                    | >       |       |                                       | the COV          |                              |   |
| Green C  | olumn Head      | ers indicate    | extra informatio   | on for your con    | Ś       |       | LETE this column before creating      | the CSV.         | haali ta simalifa data anta. |   |
| Black C  | olumn Heade     | ers indicate i  | ielas snoula de    | iert blank. If no  | U       | aa    | one, you can nide these columns v     | vithin the work  | book to simplify data entry. |   |
| Weverd   | elete tilese t  | olumns.         | ile with headers a | and engines a C    | Ĕ       |       | t disastions, banders and seen ashin  |                  |                              |   |
|          | Inplete, save   | as an Excern    | STUDENT ID         | and again as a C   | G       | iou   | DOCDAM CODE (0902) THE                | DDOCDAM          | PROCRAM END DATE             |   |
| TCODE    |                 |                 | STUDENTID          | STUDEN             | 5       |       | Homoloss Students Served with         | STADT DATE       |                              |   |
|          |                 | TLAK DATE       |                    |                    | 2       |       | Set- Aside Funds                      | (yyyy-mm-dd)     |                              |   |
| 9000000  | 1 84E123        | 2023-06-30      | 00000086           | Last Name, Firs    | a       |       |                                       | 2022-07-01       |                              | - |
| 9000000  | 1 84E123        | 2023-06-30      | 000000101          | Last Name, Firs    | et      |       |                                       | 2022-07-01       |                              |   |
| 9000000  | 1 84E123        | 2023-06-30      | 00000005           | Last Name, Firs    | ē       |       |                                       | 2022-07-01       |                              |   |
| 9000000  | 1 84E123        | 2023-06-30      | 00000012           | Last Name, Firs    |         |       |                                       | 2022-07-01       |                              |   |
| 9000000  | 1 84E123        | 2023-06-30      | 00000002           | Last Name, Firs    |         |       |                                       | 2022-07-01       |                              | _ |
| 9000000  | 1 84E123        | 2023-06-30      | 000000411          | Last Name, Firs    |         |       |                                       | 2022-07-01       |                              | _ |
| 9000000  | 1 84E123        | 2023-06-30      | 000000421          | Last Name,         |         |       |                                       | 2022-08-29       |                              | _ |
| 9000000  | 1 84E123        | 2023-06-30      | 000000433          | Last Name, I       |         | 4     |                                       | 2022-07-02       |                              | _ |
| 9000000  | 1 84E123        | 2023-06-30      | 000000434          | Last Name, Fl      |         |       |                                       | 2022-07-01       | 2022-09-12                   | - |
| 9000000  | 1 84E123        | 2023-06-30      | 000000435          | Last Name, Fir     |         |       |                                       | 2022-07-03       |                              | - |
| 9000000  | 1 84E123        | 2023-06-30      | 000000441          | Last Name, Firs    |         |       |                                       | 2022-07-01       |                              | - |
| 9000000  | 1/84E123        | 2023-06-30      | 000000442          | Last Name, Firs    | t       |       |                                       | 2022-07-01       |                              | - |
| 9000000  | 1/84E123        | 2023-06-30      | 000000607          | Last Name, Firs    | t       |       |                                       | 2022-07-01       |                              |   |
| 9000000  | 1/84E123        | 2023-06-30      | 000000925          | Last Name, Firs    | t 🗸     |       |                                       | 2022-07-02       | 2022-09-28                   | - |

In the above view below, headers have "WRAP TEXT" on to see more data at once. Carefully review the file for specific directions

- The 0892 code automatically populates for any student that is designated with an 8262, Homeless code.
- Delete the entire row for any student that did not receive an approved service supported by Title I Part Set Aside Monies

#### Verify your data.

## Finished?

Once you have updated your spreadsheet with this year's information, save it as

#### 1) an Excel file (with headers)

- Delete headers and the name column as directed.
- BEST PRACTICE:
  - ✓ Find the first empty column off to the right: select multiple columns & hit DELETE, then
  - ✓ Find the first empty row at the bottom: select multiple rows & hit DELETE

2) save the file again in the file format .csv (comma separated values).

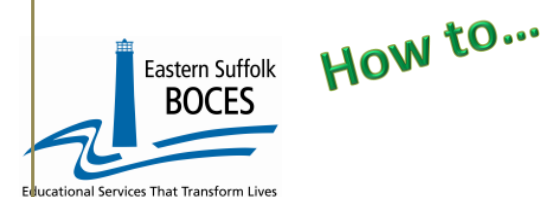

## Homeless Title I Part A From ReportNet

| Loading th | e |
|------------|---|
|------------|---|

#### CSVs into LO.

Log into Level 0 Hover over ELECTRONIC IMPORT Tap on PROGRAM FACT

| Program I          | act Val                                                                                            | idation and Imp             | oort:                     |                             |                           |                            |                             |  |  |
|--------------------|----------------------------------------------------------------------------------------------------|-----------------------------|---------------------------|-----------------------------|---------------------------|----------------------------|-----------------------------|--|--|
| Step 1 - Select In | nport file typ                                                                                     | e:                          |                           |                             |                           |                            |                             |  |  |
| (Note: First line  | of file must o                                                                                     | ontain a student record.)   |                           |                             |                           |                            |                             |  |  |
| Comma De           | limited Text                                                                                       |                             |                           |                             |                           |                            |                             |  |  |
| Step 2 - Import F  | ile Location:                                                                                      | (Use browse button to fi    | nd file)                  |                             |                           |                            |                             |  |  |
| Choose File        | No file chose                                                                                      | en                          |                           |                             |                           |                            |                             |  |  |
| Step 3 - Click bu  | tton to prepa                                                                                      | re file for validation:     |                           |                             |                           |                            |                             |  |  |
| Prepare Impo       | rt File                                                                                            |                             |                           |                             |                           |                            |                             |  |  |
| Step 4 - (Optiona  | I) Pre-check                                                                                       | - View import record cate   | egory counts:             |                             |                           |                            |                             |  |  |
| Perform PreC       | heck                                                                                               |                             |                           |                             |                           |                            |                             |  |  |
| Step 5 - Check a   | ny category                                                                                        | type(s) that you would lik  | e to import:              |                             |                           |                            |                             |  |  |
| Check All          |                                                                                                    |                             |                           |                             |                           |                            |                             |  |  |
| Safety Net         |                                                                                                    | CTE / Tech Prep             | ELL Eligibility           | ELL Programs                | ESEA                      | Type of Disability         | 0198::Poverty               |  |  |
| 0220::Alt. Ass     | ess.                                                                                               | 0242::NYSESLAT              | 0264::Section 504 Plan    | 5753::Intervening Serv.     | 5806::Reduced Lunch       | 5817::Free Lunch           | Summer School Participation |  |  |
| 8261::Single H     | arent Pregnan                                                                                      | 8272::Homeless Youth        | □ UPK                     | Title 1 TAS                 | 🗌 Prekindergarten Program | 2618::Inter-Dist. Transfer | 1232::SIFE                  |  |  |
| Higher Educat      | tion                                                                                               | B271::CDOS Credential       | 8282::Immigrant           | 🔲 8292::Parent Armed Forces | S300::Foster Care         | 8312::Biliteracy           | 8262::Homeless              |  |  |
| Local Program      | 15                                                                                                 | Restricted                  | 5754::CCEIS               | 🗆 8313::Civic Readiness     |                           |                            |                             |  |  |
| Step 6 - Delete c  | urrent Level                                                                                       | 0 valid P.S. records for th | is district and school ye | ar?                         |                           |                            |                             |  |  |
| OD NOT De          | DO NOT Delete Level 0 P.S. Records      O Delete All Valid P.S. records (selected categories only) |                             |                           |                             |                           |                            |                             |  |  |
| Step 7 - Click bu  | tton to valida                                                                                     | ate data file:              |                           |                             |                           |                            |                             |  |  |
| Validate Data      |                                                                                                    |                             |                           |                             |                           |                            |                             |  |  |
|                    |                                                                                                    |                             |                           |                             |                           |                            |                             |  |  |

Step 1: use default settings
Step 2: Tap on CHOOSE FILE select CSV
STEP 3: Tap on PREPARE IMPORT FILE (this may take a moment)
If a red message pops up, the file cannot be loaded. Review the message and make the necessary
updates to the original Excel file then re-save and re-create the CSV and start over. Need help? Call us
at 631.218.4134
Green message? Proceed to...
STEP 4 Tap on Perform Pre-Check (This will SELECT the category, skip STEP 5)
STEP 5: SKIP
STEP 6: Use the default setting, DO NOT Delete L0 PS Records
STEP 7: Tap on Validate Data
Repeat Steps 1- 7 for Eligibility & Program Service

*If a red message pops up*, the file cannot be loaded. Review the message and make the necessary updates to the original Excel file then re-save and re-create the CSV and go to Step 1. Green message? Yeah!

# L1 Data Prep MUST be completed for the transfer of data to the NYCDOE for submission to NYSED:

Hover over **L1-Data Prep**. Click **Program Fact** from the menu

## NYS-Level Ø

| New York State | Education Dept. | - Level 0     |         |  |
|----------------|-----------------|---------------|---------|--|
| Elect. Import  | Manual Input    | L1-Data Prep. | Reports |  |
|                |                 | Demographics  |         |  |
|                |                 | Enrollment    |         |  |
|                |                 | Program Fact  |         |  |

| BOCES                                                                                                    | OM CO                                                                                                    | Hor                                                                                                    | neless Title<br>From Report                                                                                                    | l Part A<br>Net                                                                                                   |                                                                                                    |                                                                        |
|----------------------------------------------------------------------------------------------------|----------------------------------------------------------------------------------------------------|----------------------------------------------------------------------------------------------------|----------------------------------------------------------------------------------------------------|----------------------------------------------------------------------------------------------------|----------------------------------------------------------------------------------------------------|------------------------------------------------------------------------|
|                                                                                                    | Title I, Pa                                                                                                    | rt A, PRC                                                                                                    | DGRAM F                                                                                                    | ACT L1 DA                                                                                                    | ATA PREP                                                                                             |                                                                        |
| ON<br><i>NEVER</i>                                                                                                    | ILY check t<br>check 8262 Hc<br>Title I,                                                                                                    | he data ty<br>meless. X Thi<br>Part A monies i                                                                    | <b>PPES</b> <u>report</u><br>is data CAN ONI<br>is the ESEA data                                                                                | ed by you<br>Y be updated v                                                                                       | in the Leve<br>ia NYCDOE prod<br>m Facts                                                             | <u>l O</u><br>cesses.                                                  |
| DO NOT                                                                                                    |                                                                                                    |                                                                                                    |                                                                                                    |                                                                                                    |                                                                                                    |                                                                        |
|                                                                                                    | -                                                                                                    |                                                                                                    |                                                                                                    |                                                                                                    | •                                                                                                    | -                                                                      |
| with no errors.<br>Note: Diecking a box below will in<br>Check All                                                                                                    | nitiate validation for the selec                                                                                                    | cted program. If the program                                                                                      | passes validation it will be inc                                                                                                    | luded in the file creation for 1                                                                                  | Level I.                                                                                             | 0108-7                                                                 |
| with no errors.<br>Note: Deaching a box below will in<br>Check All<br>Safety Net                                                                                                    | nitiate validation for the select                                                                                                    | ELL Eligibility     0264: Section 504 Plan                                                                        | passes validation it will be ind ELL Programs 5753::Intervening Serve                                                                           | luded in the file creation for 1                                                                                  | □ Type of Disability                                                                                 | 0198::Poverty                                                          |
| with no errors.<br>Note: Decking a box below will in<br>Check All<br>Safety Net<br>0220::Alt. Assess.<br>8261::Single Parent/Pregnant                                                                                                    | CTE / Tech Prep<br>0242::NYSESLAT<br>8272::Homeless Youth                                                                                                    | ELL Eligibility     0264::Section 504 Plan     UPK                                                                | passes validation it will be inc<br>ELL Programs<br>5753::Intervening Serv.<br>Title 1 TAS                                                      | Uuded in the file creation for 1                                                                                  | Level 1.                                                                                             | 0198::Poverty Summer School Par fer 1232::SIFE                         |
| with no errors.<br>Vote: Discking a box below will in<br>Check All<br>Safety Net<br>0220::Alt. Assess.<br>\$261::Single Parent/Pregnant<br>Higher Education                                                                                                    | nitiate validation for the select<br>CTE / Tech Prep<br>0242::NYSESLAT<br>8 272::Homeless Youth<br>271::CDOS Credential                                                                | Let program. If the program                                                                                       | passes validation it will be ind         ELL Programs         5753::Intervening Serv.         Title 1 TAS         8292::Parent Armed Force      | Uuded in the file creation for 1<br>ESEA<br>5806::Reduced Lunch<br>Prekindergarten Progra<br>es 8300::Foster Care | Level 1.<br>Type of Disability<br>5817::Free Lunch<br>m 2618::Inter-Dist. Transl<br>8312::Biliteracy | 0198::Poverty<br>Summer School Part<br>fer 21232::SIFE                 |
| with no errors.<br>Vote: ViscKing a box below will is<br>Check All<br>Safety Net<br>0220::Alt. Assess.<br>\$261::Single Parent/Pregnant<br>Higher Education<br>Local Programs                                                                                                    | CTE / Tech Prep<br>0242::NYSESLAT<br>8272::Homeless Youth<br>8271::CDOS Credential<br>Restricted                                                                                       | ELL Eligibility     O264::Section 504 Plan     UPK     S282::Immigrant     5754::CCEIS                            | passes validation it will be inc<br>ELL Programs<br>5753::Intervening Serv.<br>Title 1 TAS<br>8292::Parent Armed Force<br>8313::Civic Readiness | Uuded in the file creation for 1<br>ESEA<br>5806::Reduced Lunch<br>Prekindergarten Progra<br>es 8300::Foster Care | Level 1.<br>Type of Disability<br>5817::Free Lunch<br>2618::Inter-Dist. Transl<br>8312::Biliteracy   | 0198::Poverty<br>Summer School Par<br>fer 1232::SIFE<br>262::Homeless  |
| with no errors.<br>Vote: Disecking a box below will in<br>Check All<br>Safety Net<br>0220::Alt. Assess.<br>S261::Single Parent/Pregnant<br>Higher Education<br>Local Programs<br>Validate Now                                                                                                    | nitiate validation for the select<br>CTE / Tech Prep<br>0242::NYSESLAT<br>t 8272::Homeless Youth<br>8271::CDOS Credential<br>Restricted                                                | Let program. If the program<br>ELL Eligibility<br>0264::Section 504 Plan<br>UPK<br>8282::Immigrant<br>5754::CCEIS | passes validation it will be inc<br>ELL Programs<br>5753::Intervening Serv.<br>Title 1 TAS<br>8292::Parent Armed Force<br>8313::Civic Readiness | Uuded in the file creation for 1<br>ESEA<br>5806::Reduced Lunch<br>Prekindergarten Progra<br>8300::Foster Care    | Level 1.<br>Type of Disability<br>5817::Free Lunch<br>2618::Inter-Dist. Transf<br>8312::Biliteracy   | 0198::Poverty<br>Summer School Par<br>fer 1232::SIFE<br>262::Homeless  |
| with no errors.<br>Vote: Viecking a box below will in<br>Check All<br>Safety Net<br>0220::Alt. Assess.<br>S261::Single Parent/Pregnant<br>Higher Education<br>Local Programs<br>Validate Now<br>Validation results                                                                                                    | nitiate validation for the select<br>CTE / Tech Prep<br>0242::NYSESLAT<br>8 272::Homeless Youth<br>8 271::CDOS Credential<br>Restricted                                                | Let program. If the program<br>ELL Eligibility<br>0264::Section 504 Plan<br>UPK<br>8282::Immigrant<br>5754::CCEIS | passes validation it will be ind ELL Programs 5753::Intervening Serv. Title 1 TAS 8292::Parent Armed Force 8313::Civic Readiness                | Uuded in the file creation for 1<br>ESEA<br>5806::Reduced Lunch<br>Prekindergarten Progra<br>es 8300::Foster Care | Level 1.<br>Type of Disability<br>5817::Free Lunch<br>2618::Inter-Dist. Transl<br>8312::Biliteracy   | 0198::Poverty USummer School Par Rer 2262::Homeless                    |
| with no errors.<br>Vote: Viecking a box below will is<br>Check All<br>Safety Net<br>0220::Alt. Assess.<br>8261::Single Parent/Pregnant<br>Higher Education<br>Local Programs<br>Validate Now<br>Validation results<br>Click the button below to cr                                                                          | nitiate validation for the select<br>CTE / Tech Prep<br>0242::NYSESLAT<br>8272::Homeless Youth<br>8271::CDOS Credential<br>Restricted                                                  | el 1                                                                                                    | passes validation it will be inc<br>ELL Programs<br>5753::Intervening Serv.<br>Title 1 TAS<br>8292::Parent Armed Force<br>8313::Civic Readiness | Uuded in the file creation for 1<br>ESEA<br>5806::Reduced Lunch<br>Prekindergarten Progra<br>es 8300::Foster Care | Level 1.<br>Type of Disability<br>5817::Free Lunch<br>m 2618::Inter-Dist. Transf<br>8312::Biliteracy | 0198::Poverty<br>Summer School Par<br>er 1232::SIFE<br>262::Homeless   |
| with no errors.<br>Vote: Disecking a box below will is<br>Check All<br>Safety Net<br>0220::Alt. Assess.<br>8261::Single Parent Pregnant<br>Higher Education<br>Local Programs<br>Validate Now<br>Validation results<br>Click the button below to cr<br>Create File for Level                                                | CTE / Tech Prep CTE / Tech Prep C242::NYSESLAT C8272::Homeless Youth S271::CDOS Credential Restricted C C CCCCCCCCCCCCCCCCCCCCCCCCCCCCCCCC                                             | el 1                                                                                                    | passes validation it will be inc<br>ELL Programs<br>5753::Intervening Serv.<br>Title 1 TAS<br>8292::Parent Armed Force<br>8313::Civic Readiness | Uuded in the file creation for 1                                                                                  | Level 1.<br>Type of Disability<br>5817::Free Lunch<br>2618::Inter-Dist. Transf<br>8312::Biliteracy   | 0198::Poverty USUMMER School Par fer 1232::SIFE 262::Homeless          |
| with no errors.<br>Vote: Disecking a box below will in<br>Check All<br>Safety Net<br>0220::Alt. Assess.<br>S261::Single Parent/Pregnant<br>Higher Education<br>Local Programs<br>Validate Now<br>Validation results<br>Click the button below to cr<br>Create File for Level<br>Data Prep. messages                         | nitiate validation for the select CTE / Tech Prep 0242::NYSESLAT C 8272::Homeless Youth 8271::CDOS Credential Restricted C reate export file for Leve 1 Submission                     | el 1                                                                                                    | passes validation it will be ind ELL Programs 5753::Intervening Serv. Title 1 TAS 8292::Parent Armed Force 8313::Civic Readiness                | Uuded in the file creation for 1                                                                                  | level 1.<br>Type of Disability<br>5817::Free Lunch<br>2618::Inter-Dist. Transf<br>8312::Biliteracy   | 0198::Poverty Summer School Par Ser 262::Homeless Save As              |
| with no errors.<br>Vote: Diecking a box below will in<br>Check All<br>Safety Net<br>0220::Alt. Assess.<br>S261::Single Parent/Pregnant<br>Higher Education<br>Local Programs<br>Validate Now<br>Validation results<br>Click the button below to cr<br>Create File for Level<br>Data Prep. messages                          | nitiate validation for the select CTE / Tech Prep 0242::NYSESLAT 0242::Homeless Youth 2271::CDOS Credential Restricted                                                                 | el 1                                                                                                    | pazses validation it will be ina ELL Programs 5753::Intervening Serv. Title 1 TAS 8292::Parent Armed Force 8313::Civic Readiness                | Uuded in the file creation for 1                                                                                  | level 1.                                                                                             | 0198::Poverty 0 Summer School Par fer 1232::SIFE 262::Homeless Save As |
| with no errors.<br>Vote: Disecking a box below will is<br>Check All<br>Safety Net<br>0220::Alt. Assess.<br>8261::Single Parent/Pregnant<br>Higher Education<br>Local Programs<br>Validate Now<br>Validation results<br>Click the button below to create exp<br>Click the button below to create exp                         | nitiate validation for the select CTE / Tech Prep 0242::NYSESLAT 8272::Homeless Youth 8271::CDOS Credential Restricted C Treate export file for Leve 1 Submission Out file for Level 1 | el 1                                                                                                    | Passes validation it will be ina ELL Programs 5753::Intervening Serv. Title 1 TAS 8292::Parent Armed Force 8313::Civic Readiness                | Uuded in the file creation for 1                                                                                  | level 1.                                                                                             | 0198::Poverty<br>Summer School Par<br>fer 1232::SIFE<br>262::Homeless  |
| with no errors.<br>Vote: Disecking a box below will is<br>Check All<br>Safety Net<br>0220::Alt. Assess.<br>8261::Single Parent Pregnant<br>Higher Education<br>Local Programs<br>Validate Now<br>Validation results<br>Click the button below to create exp<br>Create File for Level 1 Subn<br>Create File for Level 1 Subn | nitiate validation for the select CTE / Tech Prep 0242::NYSESLAT C8272::Homeless Youth 8271::CDOS Credential Restricted C C C C C C C C C C C C C C C C C C C                          | el 1                                                                                                    | Passes validation it will be inc<br>ELL Programs<br>5753::Intervening Serv.<br>Title 1 TAS<br>8292::Parent Armed Force<br>8313::Civic Readiness | Iuded in the file creation for I                                                                                  | level 1.                                                                                             | 0198::Poverty Summer School Pa fer 2262::Homeless                      |

Check ESEA only - Click the **"Validate Now"** button – you should get a green success. Once the Validation process has been completed, the user MUST click on **Create File for Level 1 Submission** for your file to be submitted to Level 1.

If you get any error messages in the L1-Data Prep area, give us a call at 631.218.4134

## Complete!

You've submitted your Program Facts file and the data is queued for transfer to the NYCDOE for submission to NYSED. (Data is submitted every Wednesday at 9AM)

#### Data Verification in L2RPT IBM Cognos Analytics (nycenet.edu)

Ensure that SED has the correct data by reviewing the **SIRS 650: English Language Learner Profile Report.** Data in the SIRS 650 is based on 0231 identification by the NYCDOE and must have an accompanying ELL program service.

Missing data may indicate an issue with the identification, check ATS, or failure to complete the 0231 intensity and/or report the ELL program service provided; all 0231 records MUST have an ELL program service

The following L2RPT reports may also be viewed:

• SIRS 104: NYSITELL Summary Report

#### • SIRS 109: Recently Arrived ELL Students Accountability Report

Each school is responsible for the accuracy of ALL data reporting. Verification MUST be completed by a review of the associated L2RPT report